## ISTRUZIONI ACCESSO GENITORI ALLA PIATTAFORMA GOOGLE SUITE FOR EDUCATION PER CONSIGLI DI CLASSE

- usare Google Chrome come browser e aprire pagina Google
- accertarsi di uscire da tutti i propri account GMAIL.
- accedere usando "UTILIZZA ALTRO ACCOUNT"

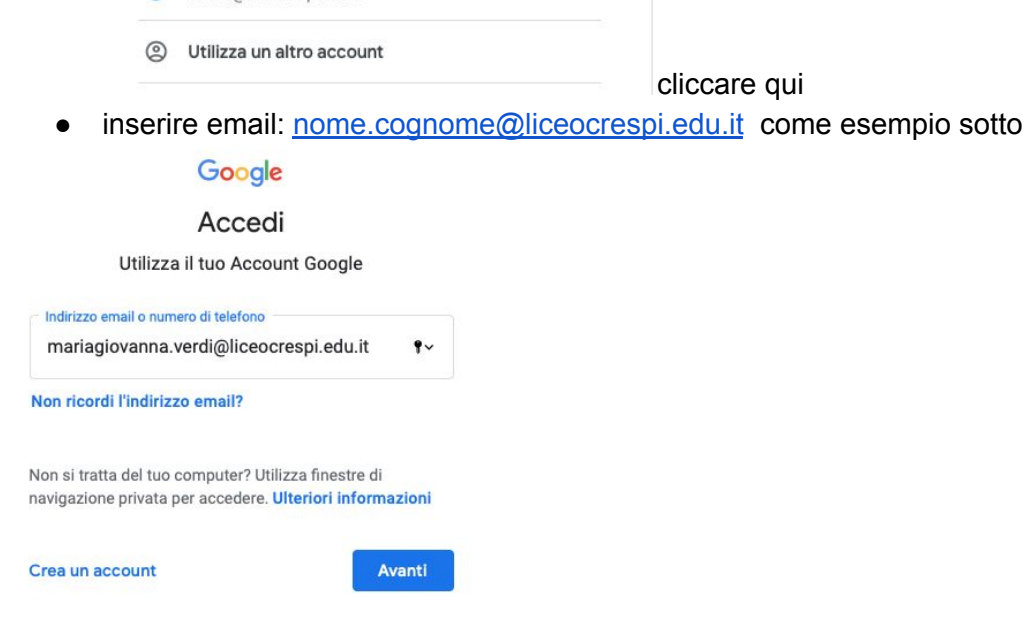

- cliccare su AVANTI
- inserire come password : nome.cognome es: mariagiovanna.verdi
- cliccare su AVANTI
- il sistema chiede di modificare la propria password in modo personale. La nuova password deve essere di almeno 8 cifre compresi numeri e simboli quali @,#,\$,& etc
- una volta entrati in piattaforma cliccare sui puntini in alto a destra

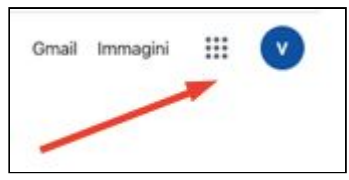

• si aprirà il Box delle Applicazioni Google.

| ····· |      |
|-------|------|
| Μ     | @    |
| Gmail | Chat |

 Cliccare su Gmail e li troverete email con invito del VICARIO a partecipare al CdC della classe di cui siete rappresentanti con Hangouts meet come nell'esempio qui sotto

## Consiglio di classe 1 AC

| Quando                            | gio 19 mar 2020 5:30PM - 6:30PM Ora dell'Europa centrale - Roma |
|-----------------------------------|-----------------------------------------------------------------|
| Informazioni sulla partecipazione | Partecipa Hangouts Meet                                         |
|                                   | meet.google.com/ewm-fkvf-sjj                                    |
|                                   |                                                                 |

RICORDARE:

- l'accesso alla piattaforma NON sarà possibile prima delle 24 ore dal consiglio di classe.
- l'accesso al Consiglio di classe sarà possibile solo durante la mezz'ora prevista.
- l'account verrà subito sospeso dopo l'utilizzo.

VERIFICARE

• verificare di essere sempre in google con l'account ...<u>..@liceocrespi.edu.it</u> perchè spesso quando cliccate su gmail potreste trovarvi nella vostra Gmai personale. cliccare sempre su l'account (circolino in alto a destra )

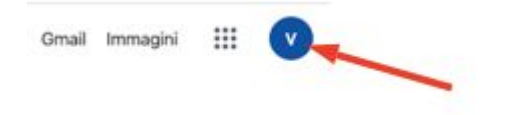

ed eventualmente riselezionate l'account @liceocrespi.edu.it